#### Chapter - 18

### How to Uninstall Program in Windows 8.1

## विंडोज 8.1 में प्रोग्राम अनइंस्टॉल कैसे करें (How to Uninstall Program in Windows 8.1)

### पहला तरीका

प्रारंभ करने के लिए, Start Context Menu तक पहूंचें:

- Start Context Menu खोलने के लिए निचले बाएं कोने में स्टार्ट आइकन पर राइट-क्लिक करें।
- Programs and Features का चयन करें।

| ( | Programs and Features  |
|---|------------------------|
|   | Power Options          |
|   | Event Viewer           |
|   | System                 |
|   | Device Manager         |
|   | Disk Management        |
|   | Computer Management    |
|   | Command Prompt         |
|   | Command Prompt (Admin) |
|   | Task Manager           |
|   | Control Panel          |
|   | File Explorer          |
|   | Search                 |
|   | Run                    |
|   | Desktop                |

 जिस एप्लीकेशन को आप हटाना चाहते हैं उस एक एप्लिकेशन का चयन करें और इसे हटाने के लिए Uninstall पर क्लिक करें।

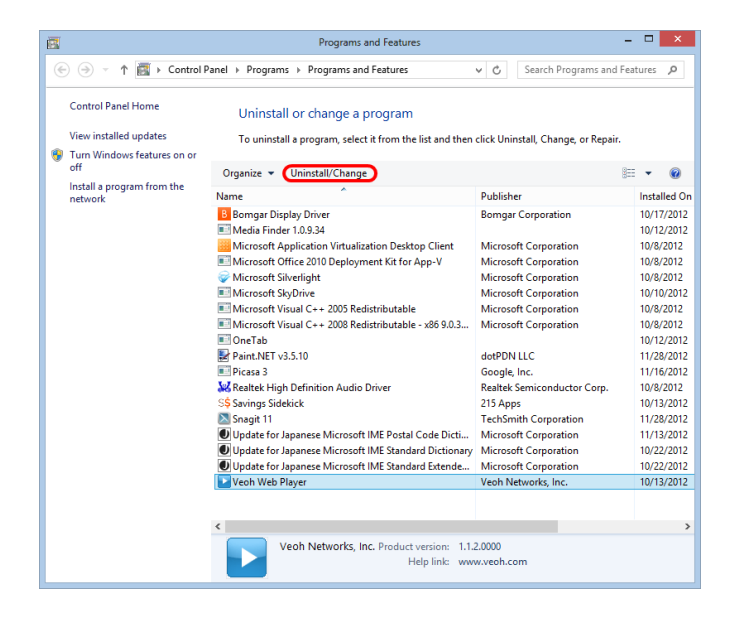

# दूसरा तरीका

प्रारंभ करने के लिए, Start Screen तक पहुंचें:

• Window key दबाएं, या Start Screen खोलने के लिए निचले बाएं कोने (विंडोज कुंजी आइकन के समान) में स्टार्ट आइकन पर क्लिक करें।

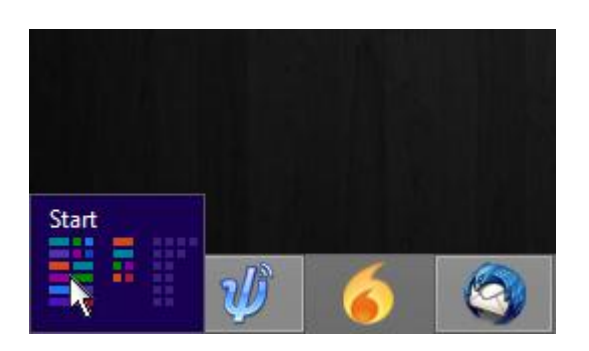

 उस एप्लिकेशन को ढूंढें जिसे आप अनइंस्टॉल करना चाहते हैं और आइकन पर राइट क्लिक करें। एक एप्लिकेशन का चयन करने के लिए दाएं कोने में एक चेक-मार्क दिखाई देगा। स्क्रीन के नीचे दिखाई देने वाली टूलबार पर Uninstall पर क्लिक करें।

|                                                                                          | St                                           | art                                   |                                                                             |              |                              |                               |                                  |                        | 2            |
|------------------------------------------------------------------------------------------|----------------------------------------------|---------------------------------------|-----------------------------------------------------------------------------|--------------|------------------------------|-------------------------------|----------------------------------|------------------------|--------------|
|                                                                                          | CC<br>Internet Explorer                      | Store 15                              | Trending<br>Lisa Robin Kelly<br>Blood red beach<br>Hendrix birthday<br>Bing |              | <b>Ų</b> <sup>®</sup><br>Psi | Pandion (Starts<br>Minimized) | WisclT                           | Mozilla Firefox        |              |
|                                                                                          | Maps                                         | SkyDrive                              | Budapest, Hu                                                                | ungary       | <b>Spark</b>                 | Remote Desktop<br>Connection  | Mozilla<br>Thunderbird           | Mozilla<br>Thunderbird |              |
|                                                                                          | Photos                                       |                                       | Camera                                                                      | Sticky Notes | Calculator                   | Mozilla<br>Thunderbird 2.0    | Configure Picasa<br>Photo Viewer |                        |              |
|                                                                                          | Philadelphia Daily N<br>said to be uphappy   | lews - Washburn<br>over Babin release | Music                                                                       | Video        | Snipping Tool                | File Explorer                 | Picasa 3                         | Nedia Finder           |              |
|                                                                                          | Epipt protests over Maria<br>powers continue |                                       |                                                                             |              | Google Chrome<br>Test        | Mozilla Firefox<br>Test       | Snagit 11 Editor                 | Snagit 11              | $\checkmark$ |
|                                                                                          |                                              |                                       |                                                                             |              |                              | Mozilla                       |                                  |                        |              |
| Unpin from Start Pin to taskbar Uninstall Open new Run as Open file window administrator |                                              |                                       |                                                                             |              |                              |                               | All apps                         |                        |              |

Programs and Features विंडो खुल जाएगी। सुनिश्चित करें कि सही एप्लिकेशन हाइलाइट किया गया है,
 फिर Uninstall पर क्लिक करें।

|                                                                                                 |                                                                             | Programs and Features                                                                                                    |                                                                                                    | - 🗆 🗙                                                                                                    |  |  |  |  |
|-------------------------------------------------------------------------------------------------|-----------------------------------------------------------------------------|----------------------------------------------------------------------------------------------------|----------------------------------------------------------------------------------------------------|----------------------------------------------------------------------------------------------------|--|--|--|--|
| 🛞 💮 👻 🕇 📷 🕨 Control Panel 🕨 Programs 🕨 Programs and Features 🔹 🗸 🖒 Search Programs and Features |                                                                             |                                                                                                    |                                                                                                    |                                                                                                    |  |  |  |  |
|                                                                                                 | Control Panel Home<br>View installed updates<br>Turp Windows features on or | Uninstall or change a program<br>To uninstall a program, select it from the list and then click Uninstall, Change, or Repair.                                                                                                    |                                                                                                    |                                                                                                    |  |  |  |  |
|                                                                                                 | off                                                                         | Organize 👻 Uninstall/Change                                                                                                    | ≣ ▼ @                                                                                                    |                                                                                                    |  |  |  |  |
|                                                                                                 | Install a program from the<br>network                                       | Name                                                                                                    | Installed On                                                                                                    |                                                                                                    |  |  |  |  |
|                                                                                                 | network                                                                     | <ul> <li>Borngar Display Driver</li> <li>Media Finder 1.0.9.34</li> <li>Microsoft Application Vitualization Desktop Client</li> <li>Microsoft Office 2010 Deployment Kit for App-V</li> <li>Microsoft Silverlight</li> <li>Microsoft Visual C++ 2005 Redistributable</li> <li>Microsoft Visual C++ 2008 Redistributable - x86 9.0.3</li> <li>OneTab</li> <li>Paint.NET v3.5.10</li> <li>Picasa 3</li> <li>Realtek High Definition Audio Driver</li> <li>Savings Sidekick</li> <li>Snagit 11</li> <li>Update for Japanese Microsoft IME Postal Code Dicti</li> </ul> | Bomgar Corporation<br>Microsoft Corporation<br>Microsoft Corporation<br>Microsoft Corporation<br>Microsoft Corporation<br>Microsoft Corporation<br>Microsoft Corporation<br>dotPDN LLC<br>Google, Inc.<br>Realtek Semiconductor Corp.<br>215 Apps<br>TechSmith Corporation<br>Microsoft Corporation | 10/17/2012<br>10/12/2012<br>10/8/2012<br>10/8/2012<br>10/8/2012<br>10/8/2012<br>10/8/2012<br>10/12/2012<br>11/28/2012<br>11/16/2012<br>10/8/2012<br>10/3/2012<br>11/28/2012<br>11/13/2012 |  |  |  |  |
|                                                                                                 |                                                                             | Update for Japanese Microsoft IME Standard Dictionary                                                                                                    | Microsoft Corporation                                                                                                    | 10/22/2012                                                                                                    |  |  |  |  |
|                                                                                                 |                                                                             | Veoh Web Player                                                                                                    | Veoh Networks, Inc.                                                                                                    | 10/13/2012                                                                                                    |  |  |  |  |
|                                                                                                 | Veoh Networks, Inc. Product version: 1.1.2.0000                             |                                                                                                    |                                                                                                    |                                                                                                    |  |  |  |  |
|                                                                                                 | Help link: www.veoh.com                                                     |                                                                                                    |                                                                                                    |                                                                                                    |  |  |  |  |